HUNGARIAN SCIENCE BIBLIOGRAPHY (MTMT)

https://www.mtmt.hu/

## 2022.07.04 Translation based on the Hungarian document

## Using eduID in MTMT

If you have an eduID, you can also use it to access the MTMT. To do this, you need to do the following:

- 1. For the first time, you must log in with the MTMT username/password pair at <a href="https://m2.mtmt.hu">https://m2.mtmt.hu</a>.
- 2. Then click on the profile button and select "Edit own data".
- 3. In the bottom left corner of the window that opens, you will find the "eduID link" button. Click on it and you will be redirected to the eduID page, where you will be asked to select your organisation to provide your eduID. If you do not find your organisation here, you can contact the responsible IT manager of the institution. Once you have successfully selected your institution, you will need to log in with your eduID details and the eduID data will be linked to your MTMT account.
- 4. After linking the data, the fields "Shibbolet ID" and "ID provider" will be filled in on your profile. Save and close the form.
- 5. Later on, you can start the edulD login by clicking on the "edulD" button on the login page. You can then use your edulD credentials instead of the MTMT username/password pair to perform the user identification.

If you want to remove the eduID link previously used, in the "Edit own data" data sheet, delete the "Shibbolet ID" and "Id provider" fields and save the form.